## 建安網路圖書館及相關資源使用說明

110年12月13日

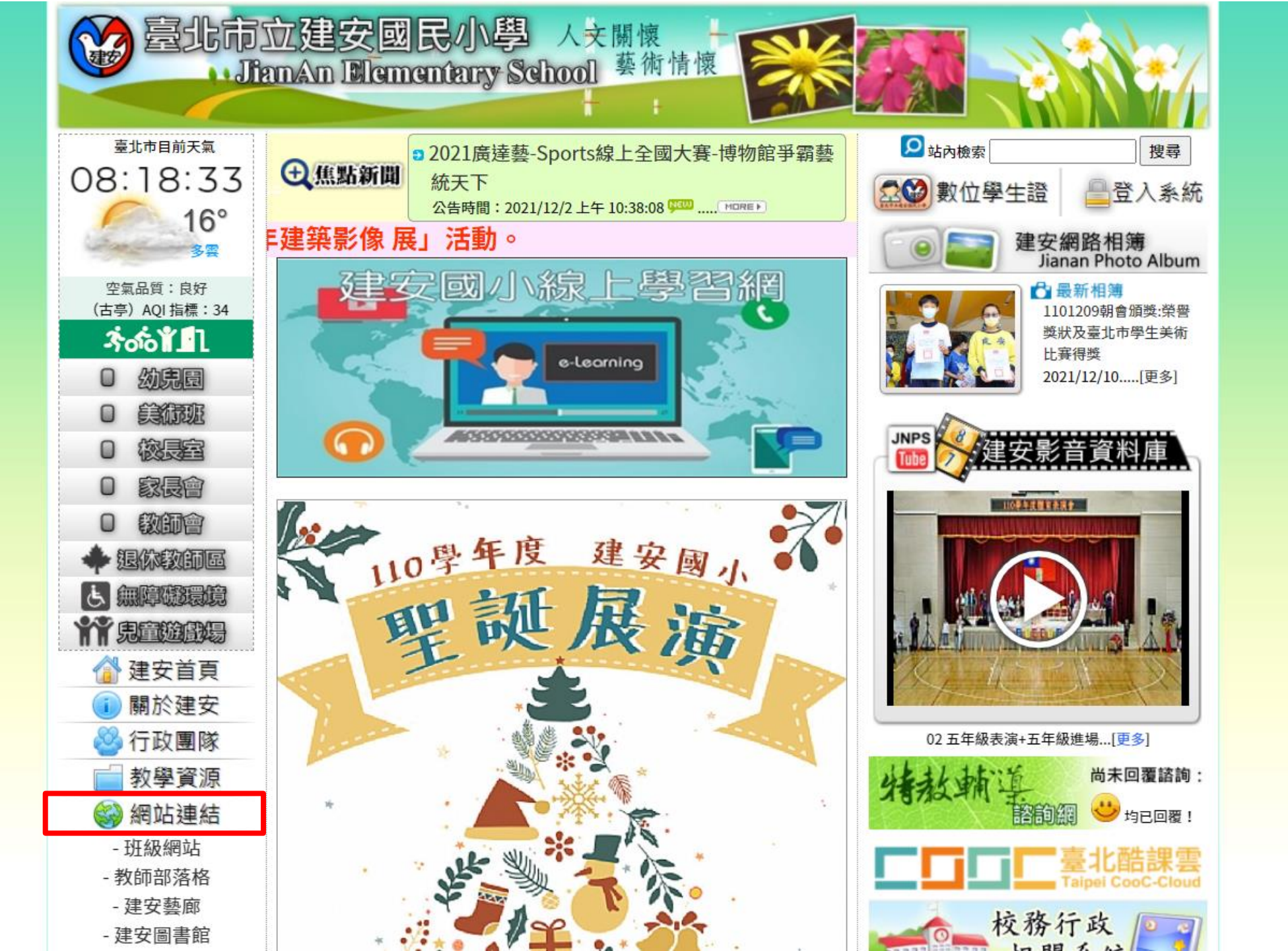

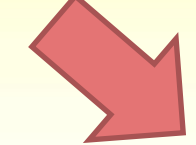

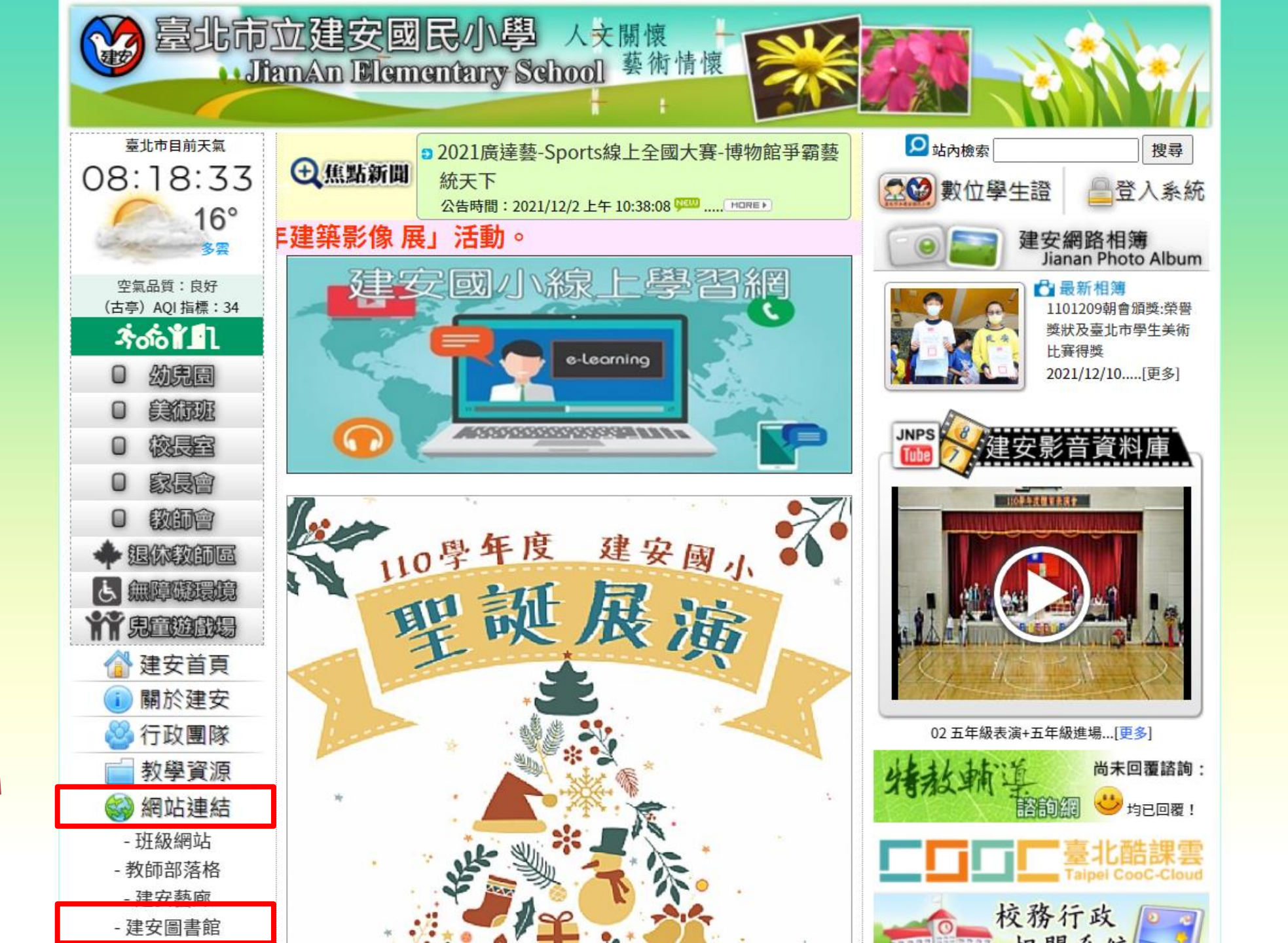

借了 416 本書

二年小班

1000

2

圖書統計

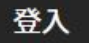

|                           | 布克斯憲法森林                                 | 臺北市大安區<br>建安國小圖書館 |                                                                                                    |                                                                                 |
|---------------------------|-----------------------------------------|-------------------|----------------------------------------------------------------------------------------------------|---------------------------------------------------------------------------------|
| ·〇́- 館藏查詢                 | 📢 圖書館公告                                 |                   | ⑤ 線上                                                                                                    | 服務                                                                              |
| 請輸入關鍵字                    | ▶ 借還書時間                                 | 2012-02-04        | HYRea                                                                                                    | d 109年度國民中小學<br>新生用讀推廣計畫圖書                                                      |
| (1) 捜書籍 🕄 捜書箱             | ▶ 借書規則                                  | 2012-02-04        | <b>3</b>                                                                                                    | <b>鳥愛閱讀親子共讀手冊</b>                                                               |
| 🖞 新書快訊                    | ☆ 好書推薦                                  |                   | ♡ 熱門                                                                                                    | 書籍                                                                              |
| 未来少年 1                    | 奥周卡王的權杖                                 | 丁丁在剛果             | 全校 — =<br>1<br>1<br>1<br>1<br>1<br>1<br>1<br>1<br>1<br>1<br>1<br>1<br>1<br>1<br>1<br>1<br>1<br>1<br>1                                                                                                    | <ul> <li>三四五六</li> <li>哆啦A夢科學任意門11終</li> <li>極昆蟲發現機</li> <li>100人已借過</li> </ul> |
| THE REAL TRANSPORT        | 天空的颜色                                   | - NERT            | 2<br>THE SECOND                                                                                                    | 哆啦A夢科學任意門9:<br>百變天氣放映機<br>98人已借過                                                |
|                           | And And And And And And And And And And |                   |                                                                                                    | 楓之谷數學神偷(6):開<br>往地府的船<br>97人已借過<br>SR值:515(試閱年級六年級)                             |
|                           |                                         |                   | 4                                                                                                    | 哆啦A夢科學任意門 6光                                                                    |
| 脂擬数重就計 40,256<br>木口供用しカ 0 | < 天空的顏色                                 | 2                 | Constant of the second second | 與聲音魔法帽                                                                          |
| 本日借關冊次 0                  |                                         | 。因為這個問號,她開        | A                                                                                                    | <b>97</b> 人已借過                                                                  |
| 本月借閱人次 50                 | 始觀察天空《天空的顏色》是彼得・雷諾                      | 茲繼《點》之後,又一        | 5                                                                                                    | 哆啦A夢科學任意門 16                                                                    |
| 本月借閱冊次 112                | 精采力作,這兩本書都傳遞了原創思考的力量                    | · • 他認為,每個孩子都     |                                                                                                    | 男闆角極冒險號                                                                         |
| 最後更新: 110-12-13 08:15     | 具有創造刀,只要多些鼓勵,就可以任生活中                    | 学文剧作带來的榮趣         | AND A COL                                                                                                    | SR值:499 (試閱年級 六年級)                                                              |
| ₀0₀ 借閱排行<br>研級 學生         | 書展                                      | ~                 | 6 Harris                                                                                                    | 哆啦A夢科學任意門10科<br>學記憶吐司                                                           |
|                           | 展出數量:                                   | 本                 | 1                                                                                                    | <b>95</b> 人已借過                                                                  |
| 一年05班<br>借了 429 本書 四年06班  |                                         |                   | 2                                                                                                    | 哆啦A夢科學任意門14:<br>海底迷宮探測號                                                         |

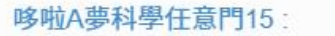

94人已借過

State Land

1000

二年小班

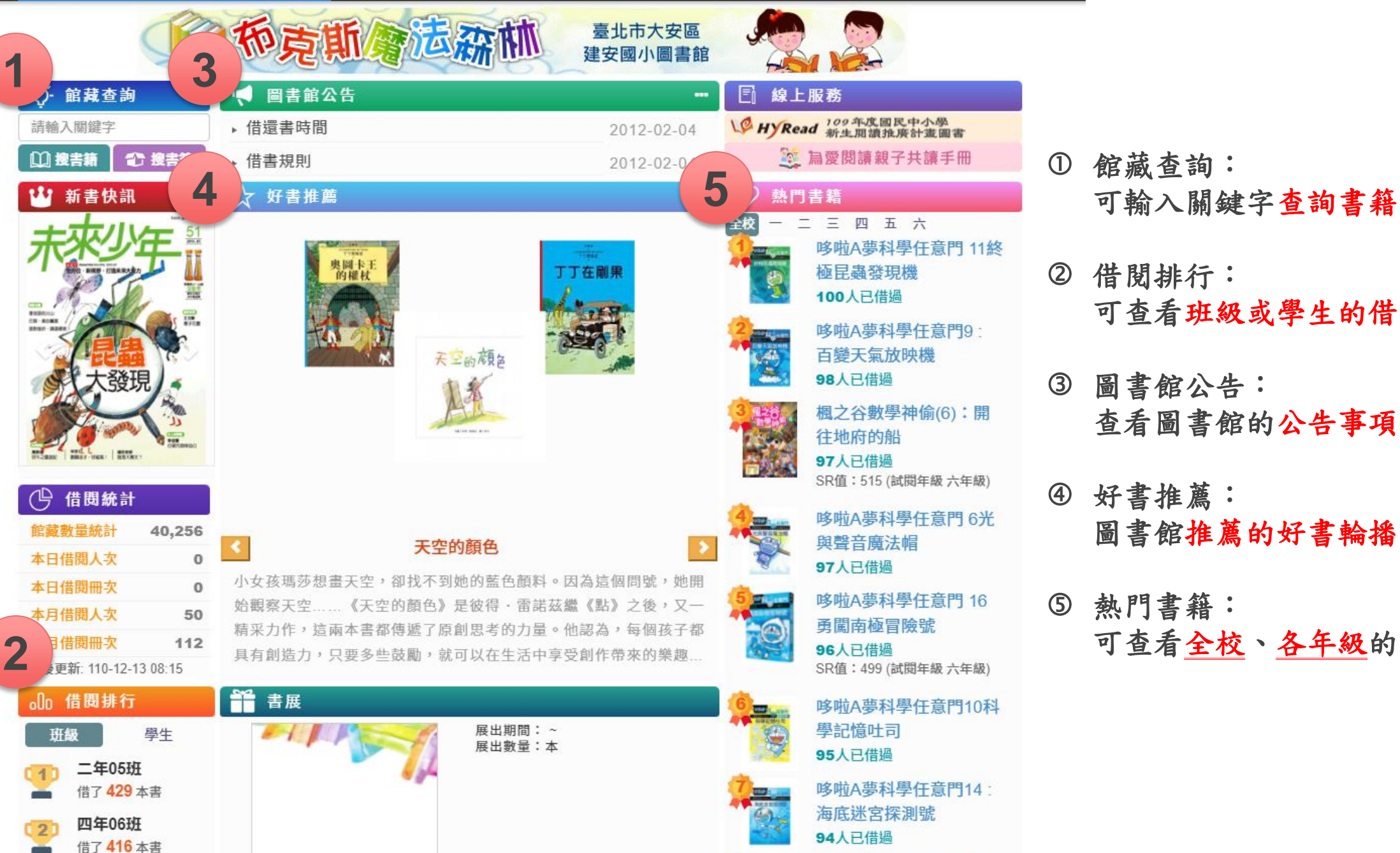

借閱排行: 可查看班級或學生的借閱排行 圖書館公告: 查看圖書館的公告事項 好書推薦: 圖書館推薦的好書輪播

登入

哆啦A夢科學任意門15

⑤ 熱門書籍: 可查看全校、各年級的熱門書籍 臺北市大安區建安國民小學圖書館

學校書櫃 圖書統計

而京斯會运森林

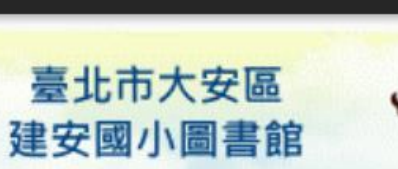

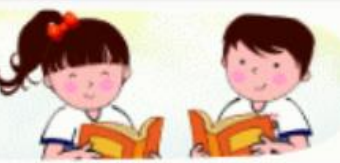

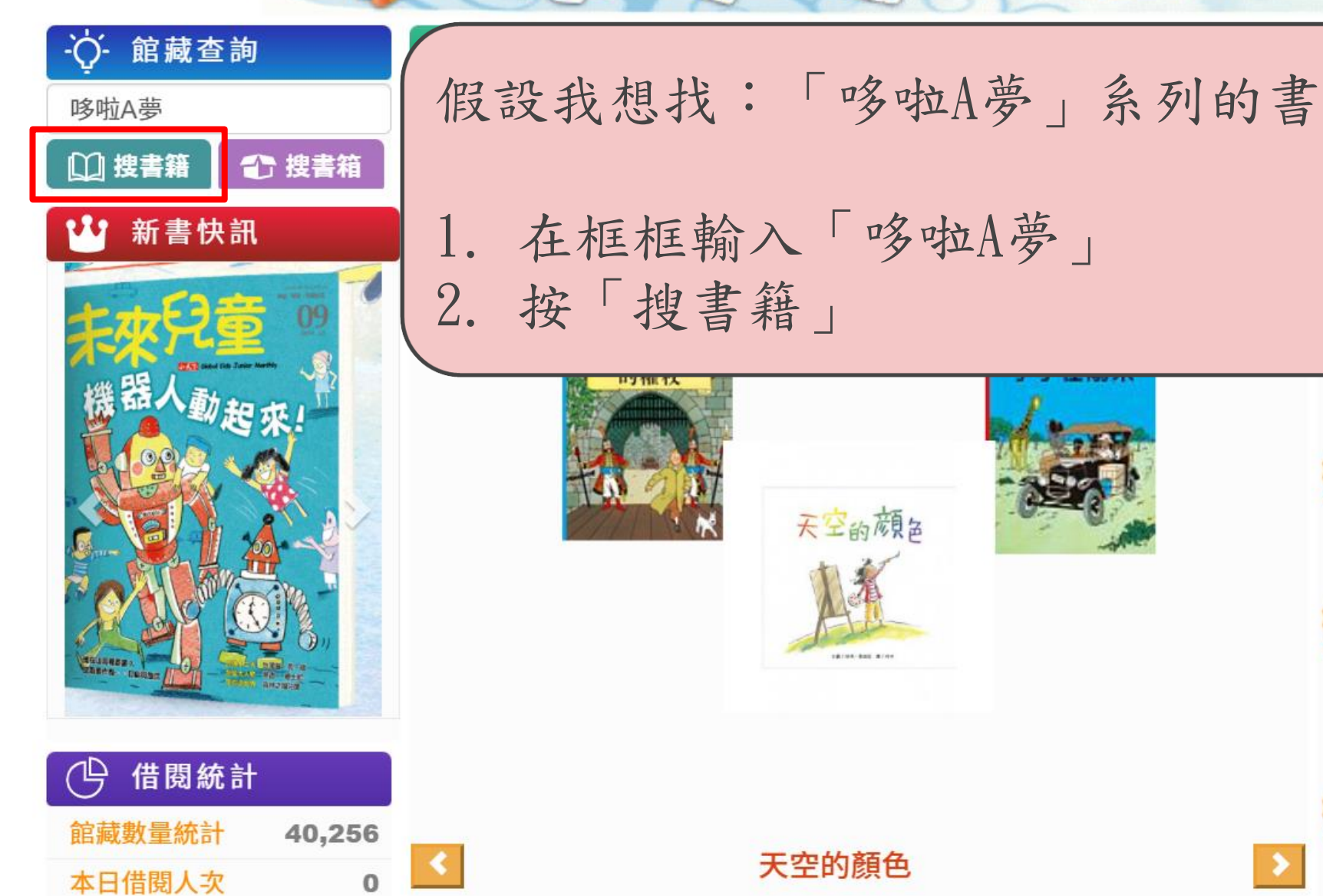

#### 線上服務 Read 109年度國民中小學 新生閱讀推廣計畫圖書 🥸 為愛閱讀親子共讀手冊 熱門書籍 三四五六 哆啦A夢科學任意門 11終 極昆蟲發現機 100人已借過 哆啦A夢科學任意門9: 百變天氣放映機 98人已借過 楓之谷數學神偷(6):開 往地府的船

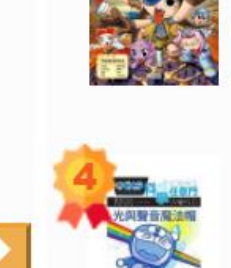

哆啦A夢科學任意門6光 與聲音魔法帽 97人已借過

SR值:515 (試閱年級 六年級)

97人已借過

臺北市大安區建安國民小學圖書館 學校書櫃

圖書統計

登入

|                                                             |      | A            |      | · · · · · · · · · · · · · · · · · · · |            |           |   |
|-------------------------------------------------------------|------|--------------|------|---------------------------------------|------------|-----------|---|
| 書籍列表作者                                                      | 館藏狀態 | 流通別<br>資料別   | 特藏號  | 索書號                                   | 館藏地<br>排架號 | 新增日期      |   |
| 47142<br>哆啦A夢科學任意門15:神祕化石時光布<br>藤子.F.不二雄.日本小學館編輯            | 外借中  | 一般館藏<br>一般圖書 |      | 362<br>4111<br>c.4                    | 本館         | 110-03-25 | • |
| 47141<br>哆啦A夢科學任意門14:海底迷宮探測號<br>藤子.F.不二雄.日本小學館編輯            | 館內架上 | 一般館藏<br>一般圖書 |      | 366.98<br>4111<br>c.4                 | 本館         | 110-03-25 |   |
| 47140<br>哆啦A夢科學任意門 13: 小小世界顯微鏡<br>藤子.F.不二雄.日本小學館編輯          | 外借中  | 館藏           | 状態常  | 見有以                                   | 下兩種        | 25        |   |
| 47139<br>哆啦A夢科學任意門 12: 超強能源尋寶機<br>藤子.F.不二雄.日本小學館編輯          | 館內架上 | 1. 貧         | 宫内架上 | -                                     |            | 25        |   |
| 47138<br><b>哆啦A夢科學任意門 11終極昆蟲發現機</b><br>瀧田義博等                | 外借中  | 2. 3         | 借中   |                                       |            | 25        |   |
| 47137<br><b>哆啦A夢科學任意門8全能機器人解讀機</b><br>藤子.F.不二雄漫畫瀧田義博等撰文黃薇嬪譯 | 外借中  | 一般館藏<br>一般圖書 |      | 448.992<br>41<br>c.2                  | 本館         | 110-03-25 |   |
| 47136<br>哆啦A夢科學任意門10科學記憶吐司<br>日本小學館編輯撰文                     | 外借中  | 一般館藏<br>一般圖書 |      | 307.9<br>4111<br>c.4                  | 本館         | 110-03-25 | Ŧ |

學校書櫃 圖書統計

登入

|                                                             |      |              |              |                       |            | _         |   |
|-------------------------------------------------------------|------|--------------|--------------|-----------------------|------------|-----------|---|
| 登錄號/書目名稱/作者                                                 | 館藏狀態 | 流通別<br>資料別   | 特藏號          | 索書號                   | 館藏地<br>排架號 | 新增日期      |   |
| 47142<br>哆啦A夢科學任意門15:神祕化石時光布<br>藤子.F.不二雄.日本小學館編輯            | 外借中  | 一般館藏<br>一般圖書 |              | 362<br>4111<br>c.4    | 本館         | 110-03-25 | • |
| 47141<br><b>哆啦A夢科學任意門14:海底迷宮探測號</b><br>藤子.F.不二雄.日本小學館編輯     | 館內架上 | 一般館藏<br>一般圖書 |              | 366.98<br>4111<br>c.4 | 本館         | 110-03-25 |   |
| 47140<br>哆啦A夢科學任意門 13: 小小世界顯微鏡<br>藤子.F.不二雄.日本小學館編輯          | 外借中  | 如果           | 已經被          | 借走了                   |            | 5         |   |
| 47139<br>哆啦A夢科學任意門 12: 超強能源尋寶機<br>藤子.F.不二雄.日本小學館編輯          | 館內架上 | 可以           | 點選該          | 本書,                   | 查看         | 5         |   |
| 47138<br><b>哆啦A夢科學任意門 11終極昆蟲發現機</b><br>瀧田義博等                | 外借中  | 1. 匮<br>2. 丢 | 园書館7<br>長本書自 | 有幾本本                  | 目同的:<br>大熊 | 書。        |   |
| 47137<br><b>哆啦A夢科學任意門8全能機器人解讀機</b><br>藤子.F.不二雄漫畫瀧田義博等撰文黃薇嬪譯 | 外借中  | 一般距离一般圖書     |              | 41<br>c.2             | 本館         | 110-03-25 |   |
| 47136<br><b>哆啦A夢科學任意門10科學記憶吐司</b><br>日本小學館編輯撰文              | 外借中  | 一般館藏<br>一般圖書 |              | 307.9<br>4111<br>c.4  | 本館         | 110-03-25 | Ŧ |

並列題名:

ISBN: 9789573279884(平裝)新台幣240元

|   | 神祕化石時光布        |  |
|---|----------------|--|
| 1 |                |  |
|   | and the second |  |

每本書的編號,預借時填 入會更容易精準地找到書

| ISBN :      | 9709373279004( T #0//) E HE240/). |
|-------------|-----------------------------------|
| 作者:         | 例如:                               |
| 分類號:        | 咯啦A 萬科學任音門15· 袖祕化石時光布             |
| 版本:         |                                   |
| 出版項:        |                                   |
| <b>亥項:</b>  | 共有5本書,2本外借中,3本還在館內,               |
| <b>姜項:</b>  | 就可以把握時間到圖書館借閱。                    |
| <b>夏</b> 項: |                                   |

| 登錄號   | 特藏 | 冊次 | 副本  | 流通別<br>資料別    | 狀態   | 館藏地<br>排架號 | 附件 | 來源別<br>捐贈者         | 新增日                |
|-------|----|----|-----|---------------|------|------------|----|--------------------|--------------------|
| 44706 |    |    |     | 一般館藏 一般<br>圖書 | 外借中  | 本館         | 無  | 購買                 | 108-10-02<br>11:52 |
| 44707 |    |    | c.2 | 一般館藏 一般<br>圖書 | 館內架上 | 本館         | 無  | 購買                 | 108-10-02<br>11:52 |
| 47123 |    |    | c.3 | 一般館藏 一般<br>圖書 | 館內架上 | 本館         | 無  | 購買 109學年度<br>教育部補助 | 110-03-25<br>14:35 |
| 47142 |    |    | c.4 | 一般館藏 一般<br>圖書 | 外借中  | 本館         | 無  | 購買 109學年度<br>教育部補助 | 110-03-25<br>14:44 |
| 47161 |    |    | c.5 | 一般館藏 一般       | 館內架上 | 本館         | 無  | 購買 109學年度          | 110-03-25          |

### 布克斯圖書館-各分館 書籍借閱/預約方法

1. 圖書館櫃台:博思樓2樓 教師研究室(原圖書館的正上方)

分館地點:①中年級:博思樓2樓 教師研究室
 ②一、二年級:學文樓2樓、育美樓2樓各一台行動書車
 ③高年級:學文樓3樓、育美樓3樓,一台行動書車輪流擺放

 各分館地點會擺放該年級借閱前100名的書籍。 如果沒有您想借的書,可在家或至圖書館櫃台用電腦查詢館藏狀態
 確定有書在圖書館的話,請跟櫃台的志工/老師登記預約借書。 ※請注意禮貌

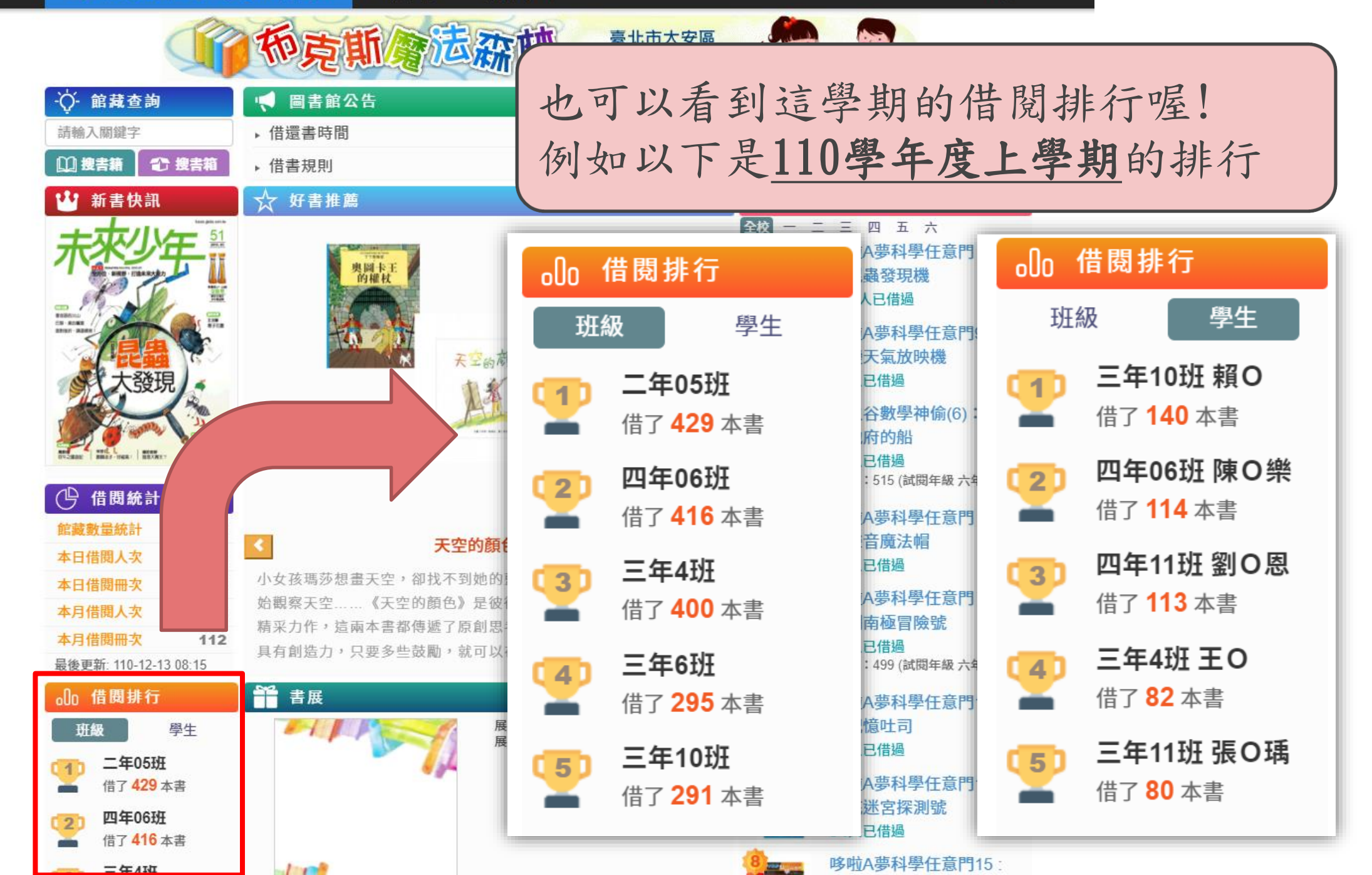

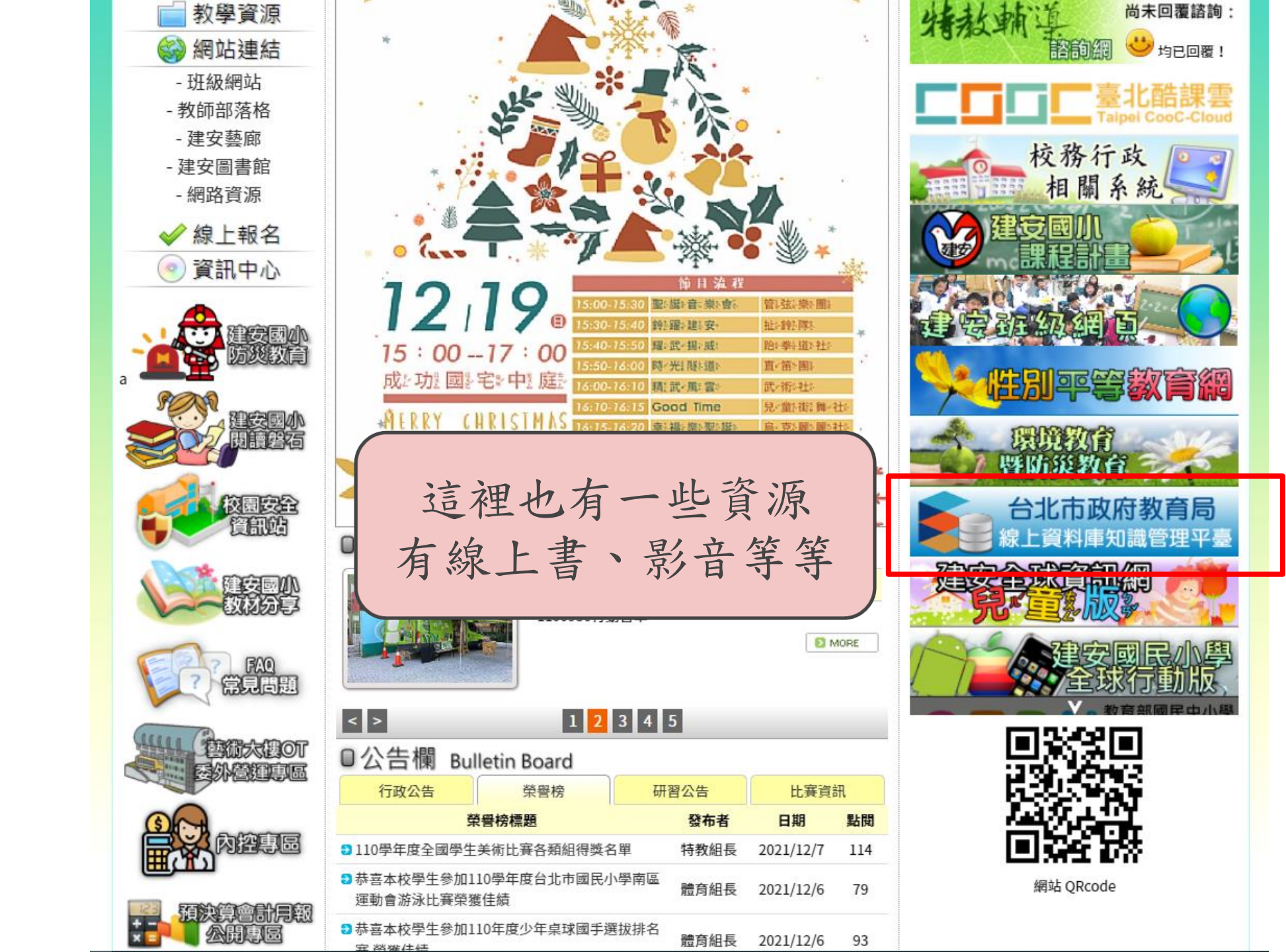

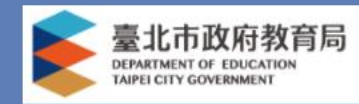

#### 臺北市政府教育局

110年度線上資料庫知識管理平臺

首頁 最新消息 書籍檢索 新書介紹 流量統計 新書介紹 FAQ 資料庫教案

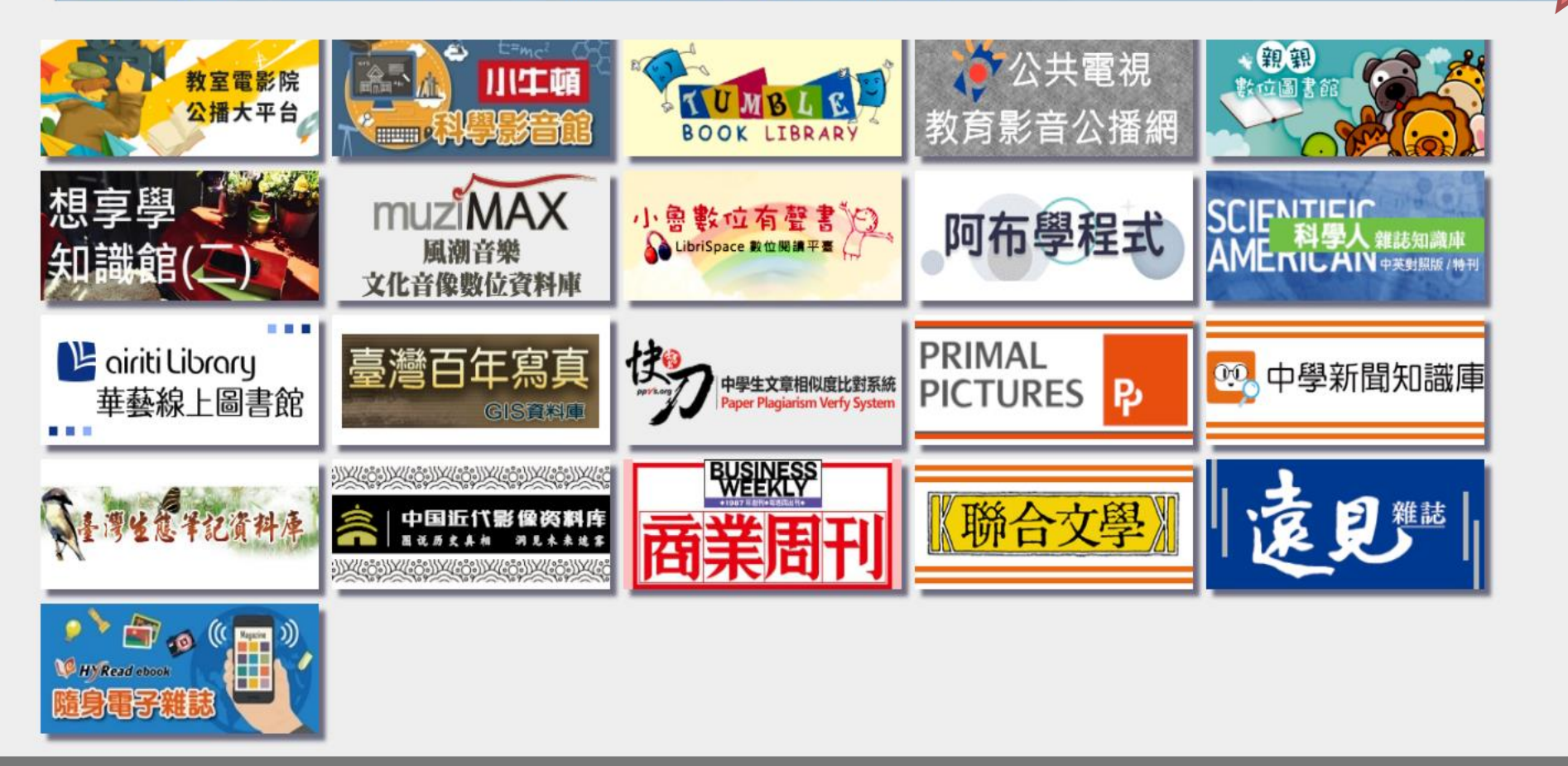

臺北市立第一女子高級中學 地址:100006台北市重慶南路一段165號 聯絡人:曾組長 電話(02)23820484#810 傳真 網頁維護:資訊組

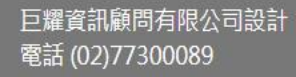

登入

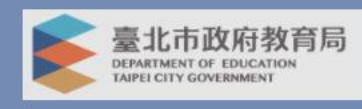

#### 臺北市政府教育局

110年度線上資料庫知識管理平臺

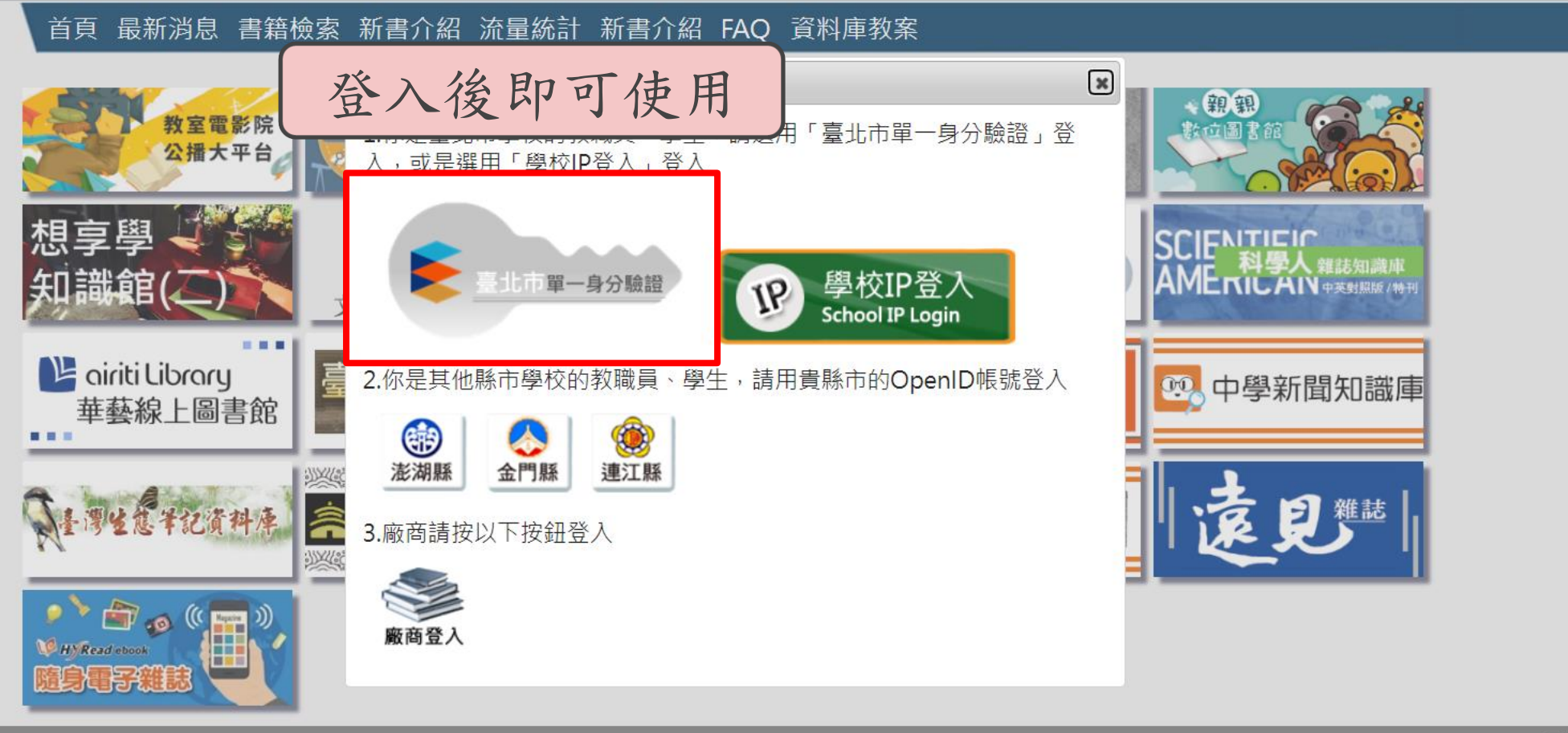

臺北市立第一女子高級中學 地址:100006台北市重慶南路一段165號 聯絡人:曾組長 電話(02)23820484#810 傳真 網頁維護:資訊組 巨耀資訊顧問有限公司設計 電話 (02)77300089

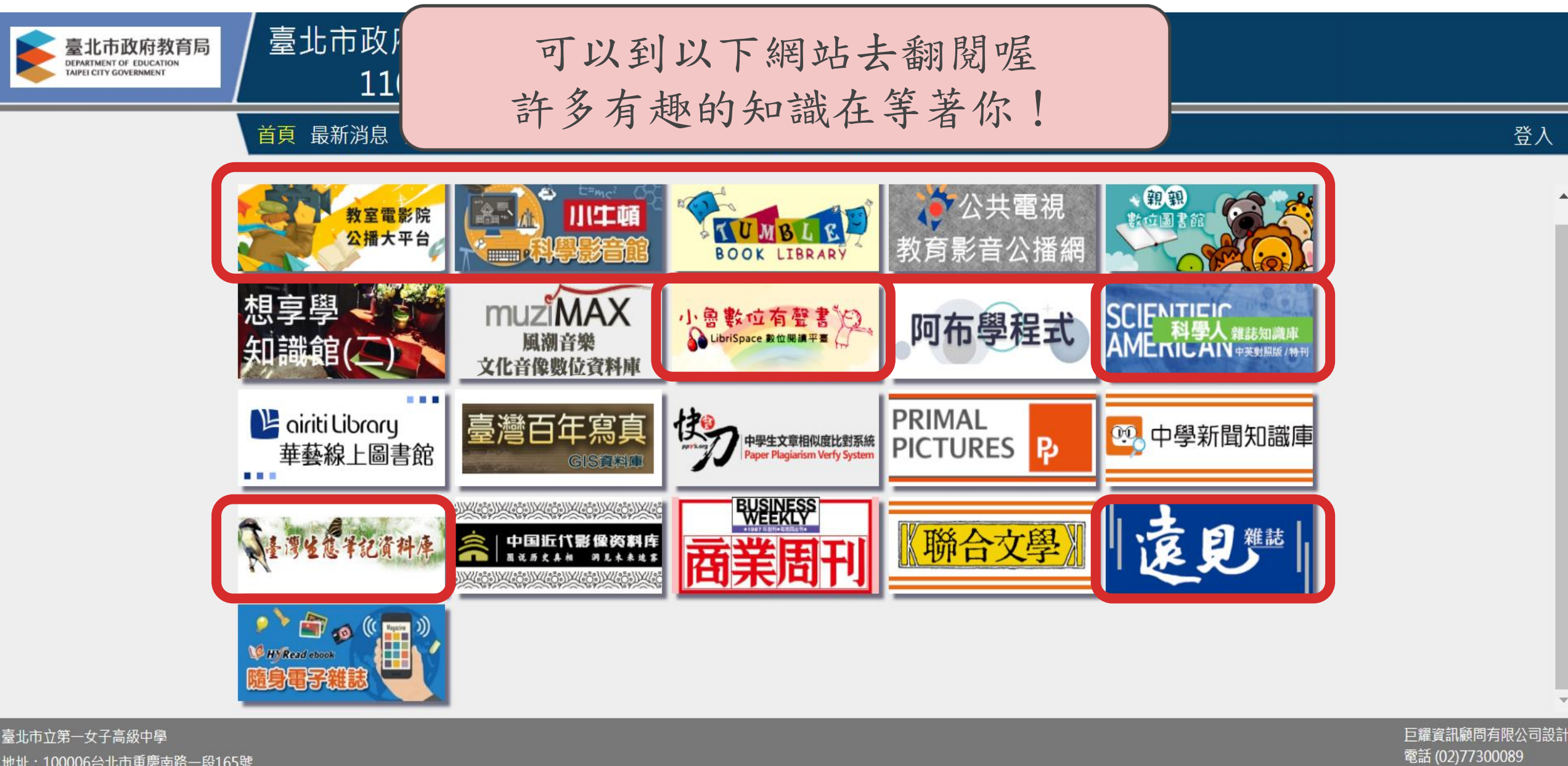

地址:100006台北市重慶南路一段165號 聯絡人:曾組長 電話(02)23820484#810 傳真 網頁維護:資訊組

# 開啟學問金庫的鑰匙在各自手中。 開始閱讀吧!